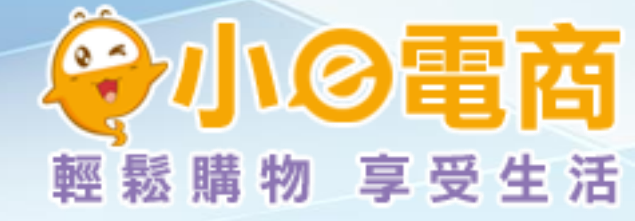

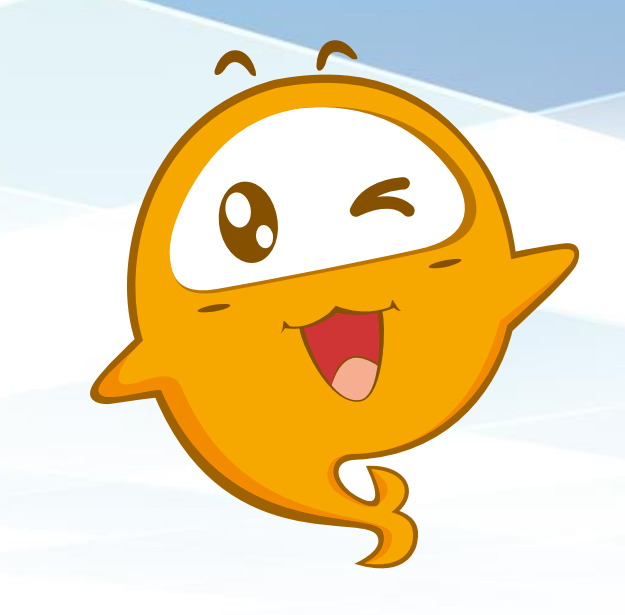

# 新型態小e電商 會員註冊篇

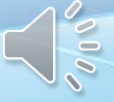

### 小e電商註冊流程

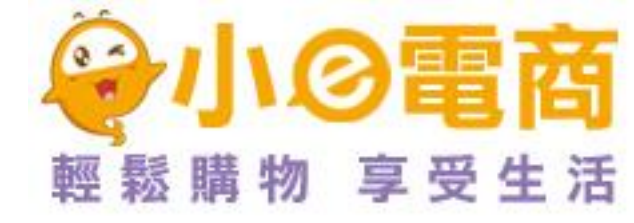

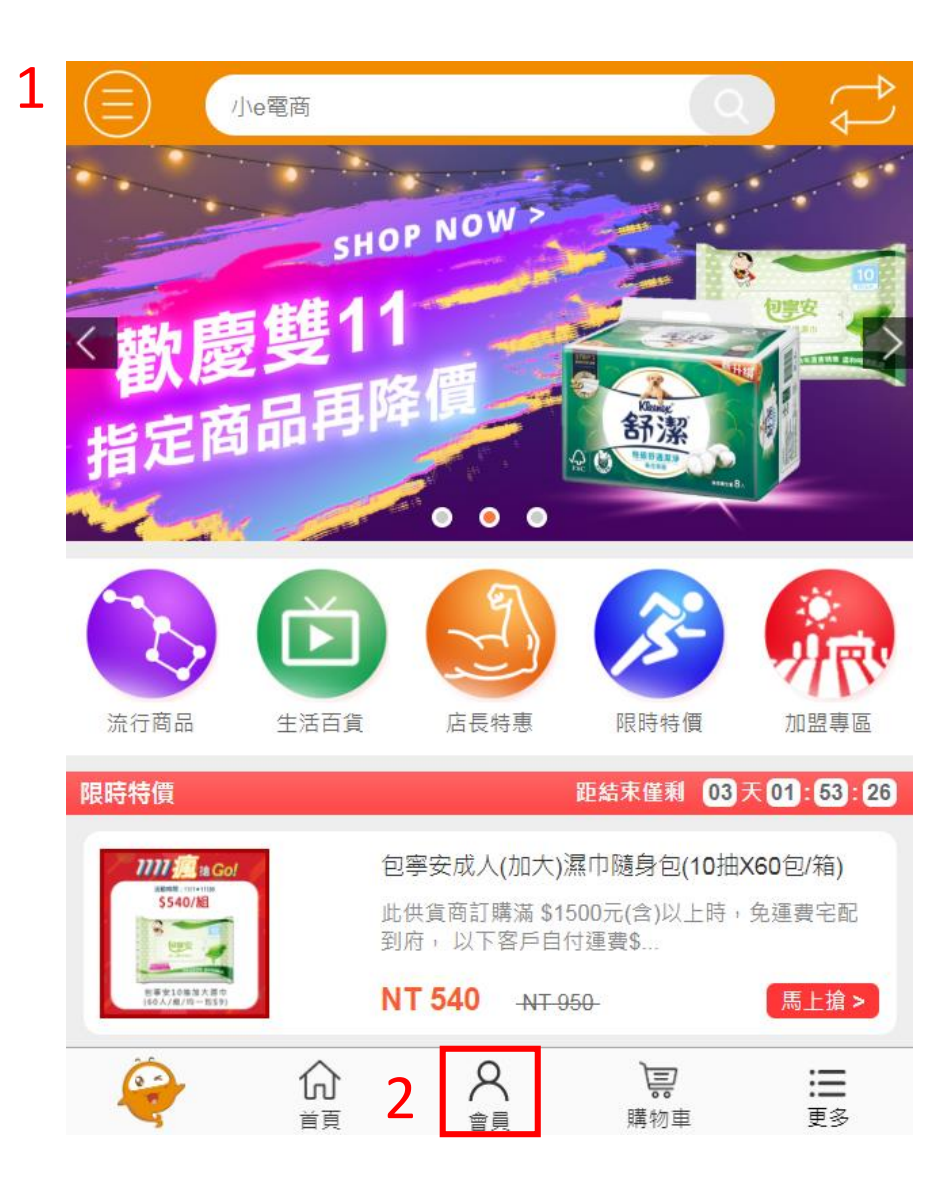

#### 1.前往<u>www.md28.tw</u>

| 2. | 點選 | 下方 | 的' | "會 | 員 | "圖 | 示 |
|----|----|----|----|----|---|----|---|
|----|----|----|----|----|---|----|---|

|   | ) ( | 小e電商           |   |       | ţ |         |
|---|-----|----------------|---|-------|---|---------|
| Γ |     | 會員登入           |   |       | ٦ |         |
|   | *   | 請輸入台灣手機號       |   |       |   |         |
| L |     | 密碼為8-16位元數位和字母 |   |       |   |         |
| L |     |                |   | 忘記密   | 馬 | 3.點選下方的 |
|   |     |                | 3 | ● 立即註 | # | 立即註冊    |

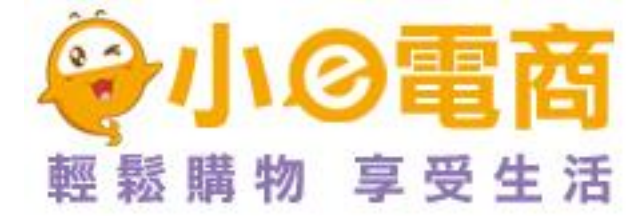

| 小e電商                                                                                                    | Q     | ţ  |
|----------------------------------------------------------------------------------------------------|-------|----|
| 會員記                                                                                                    | 注冊    |    |
| 4     1     1     1     1     1     1     1     1     1     1     1     1     1     1     1     1     1     1     1     1     1     1     1     1     1     1     1     1     1     1     1     1     1     1     1     1     1     1     1     1     1     1     1     1     1     1     1     1     1     1     1     1     1     1     1     1     1     1     1     1     1     1     1     1     1     1     1  < |       |    |
| 請輸入4位手機驗證碼                                                                                                    | 發送驗證碼 |    |
| 密碼為8-16位數字和字母                                                                                                    |       |    |
| □ 請同意《註冊協議》 與 《隱私權(                                                                                                    | 条款》   |    |
| 註                                                                                                    | 冊     |    |
| 忘記密碼                                                                                                    | 我有帅   | 長號 |

#### 4.再將相關欄位填寫完 畢與勾選,在按下註冊

※就可以完成註冊囉!

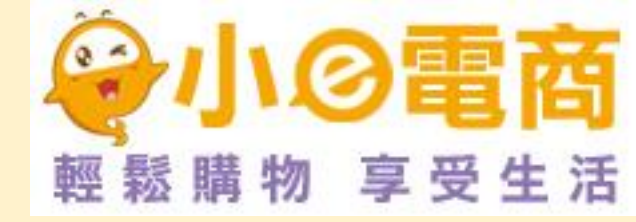

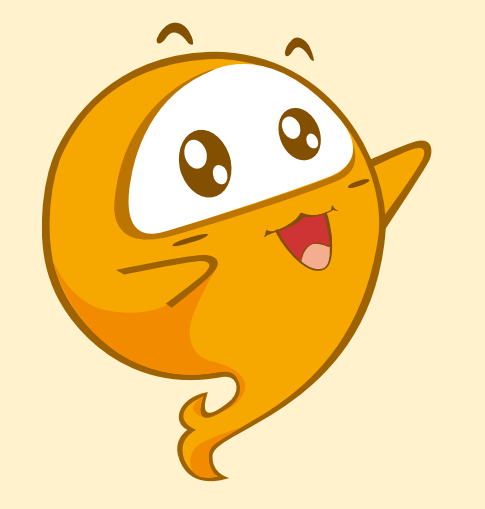

## 小e電商歡迎您的加入!

www.md28.tw